### BAB V

# IMPLEMENTASI DAN PENGUJIAN SISTEM

#### 5.1 HASIL IMPLEMENTASI

Pada tahap ini penulis mengimplementasikan hasil rancangan yang telah dibuat. Adapun hasil implementasi dari penelitian ini dapat dilihat pada gambar 5.1.

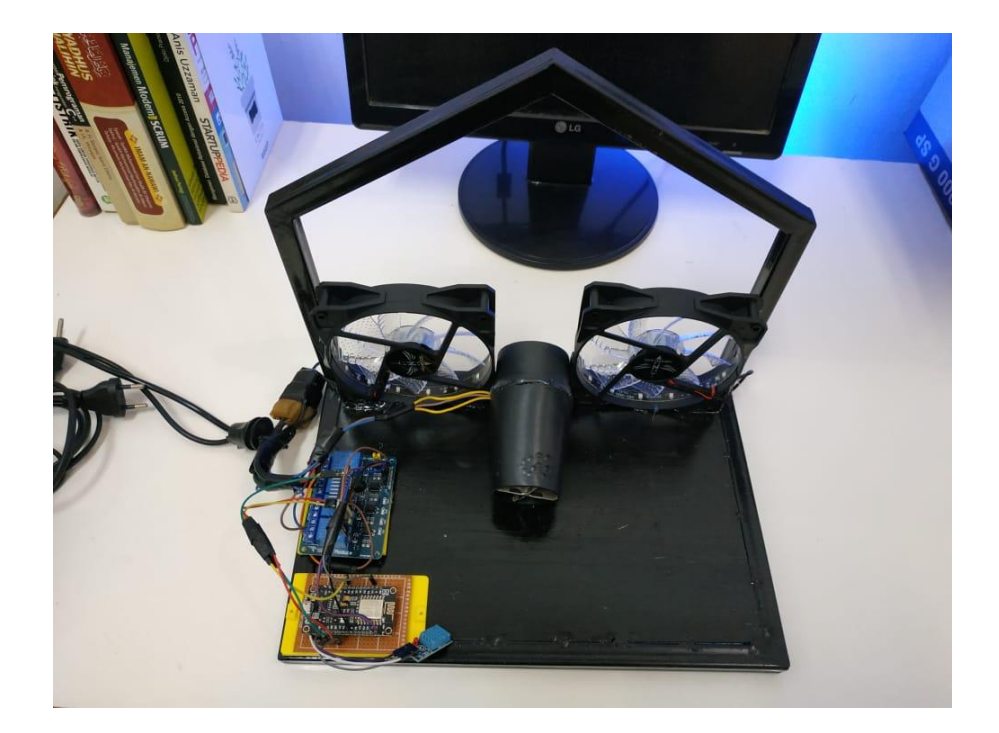

Gambar 5.1 Prototype Alat Monitoring Rumah Burung Walet

Pada gambar 5.1 merupakan *prototype* dari sistem monitoring rumah burung walet yang telah dirancang penulis. Terlihat pada sisi depan terdapat 2 buah kipas dan di belakang dari kipas terdapat rangkaian keseluruhan pada alat ini.

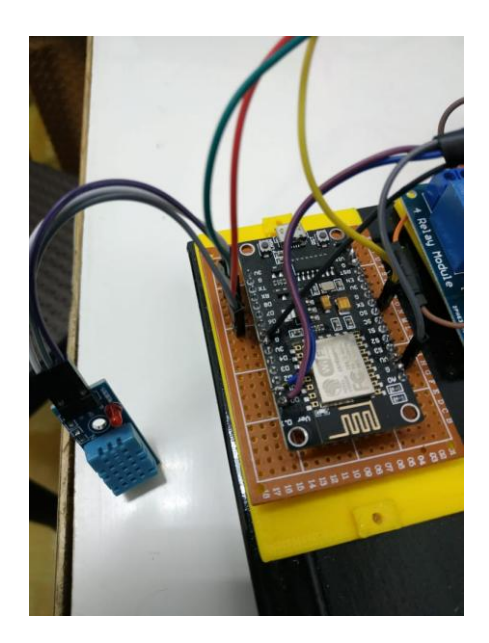

Gambar 5.2 Gambar Rangkaian NodeMCU

Selanjutnya, ada 2 buah kipas yang berfungsi sebagai menetralkan kondisi suhu ruangan pada rumah burung walet. Pada saat kondisi suhu rumah burung walet dalam keadaan 27° - 29°C maka otomatis kipas akan berputar secara otomatis. Kipas akan berputar sesuai keadaan suhu ruangan, dimana saat suhu berada di bawah 27° maka suhu angat yang di butuhkan begitu juga sebaliknya.

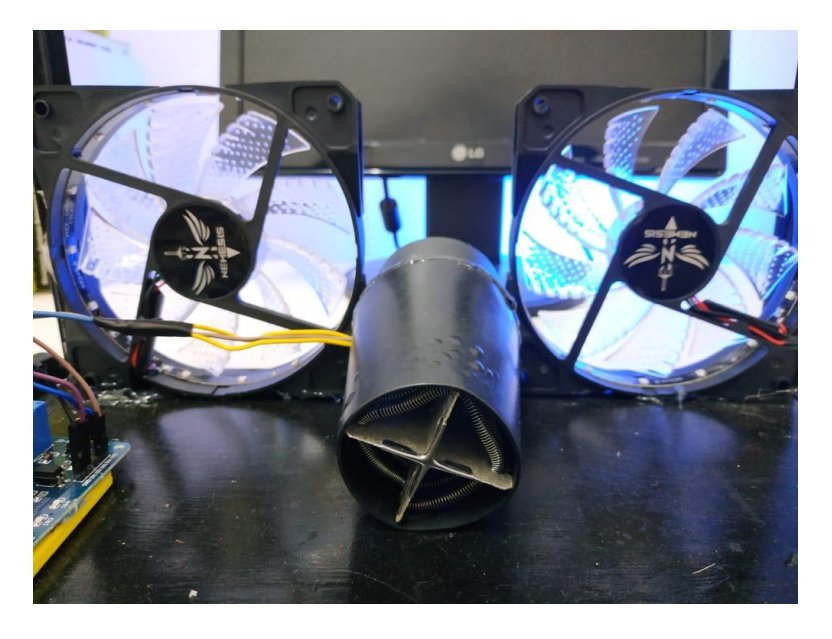

Gambar 5.3 Kipas Pendingin dan Kipas Pemanas

### 5.2 PENGUJIAN WHITE BOX PERANGKAT LUNAK

Pengujian *white box* didasarkan pada pengecekan terhadap detail perancangan, menggunakan struktur kontrol dari desain program secara prosedur untuk membagi pengujian ke dalam beberapa kasus pengujian.

Hal pertama yang dilakukan dalam pengujian perangkat lunak adalah memberikan tegangan sumber ke alat. Kemudian meletakkan alat dengan posisi antena gps menghadap keatas.

Pengujian perangkat lunak dilakukan untuk mendapatkan informasi mengenai kemampuan perangkat lunak yang digunakan dalam penelitian. Untuk bahasa pemograman c++ arduino pengujian meliputi pembuatan file baru, tahap menulis kode dan terakhir ialah mengkompilasi dan mengupload program. Adapun tahapan-tahapan tersebut adalah sebagai berikut :

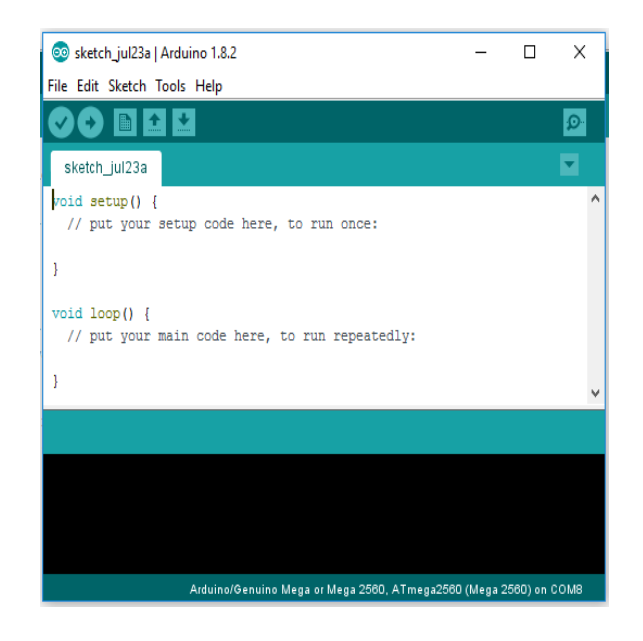

1. Arduino Ide

Gambar 5.4 File Baru Arduino

Tahapan ini merupakan tahapan utama, karena dalam tahapan ini dibuat alur sistem yang akan diimplementasikan. Tahapan ini dapat dilihat pada gambar 5.5 :

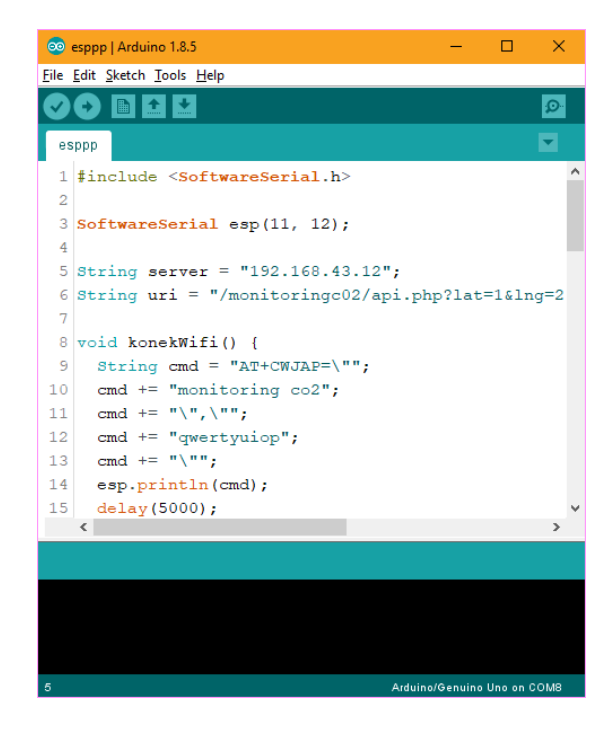

Gambar 5.5 Menulis Kode Arduino

pada tahap akhir ini dilakukan proses kompilasi dari kode c++ ke dalam hexa. File hexa inilah yang akan diupload kedalam *hardware* diarduino. Kompilasi program dilakukan agar arduino bisa mengeksekusi kode yang sudah dibuat. Proses kompilasi dan upload kode dapat dilihat dalam gambar 5.6 sebagai berikut :

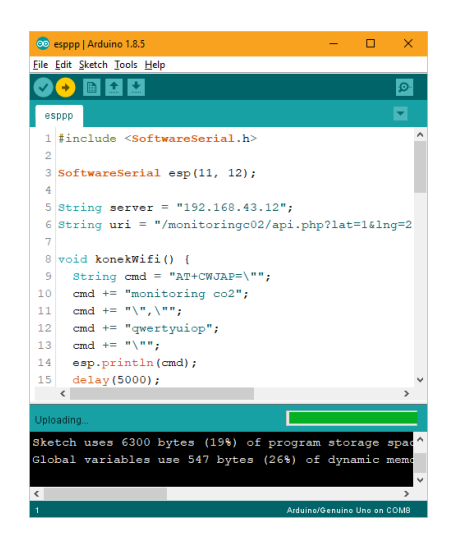

Gambar 5.6 Proses Kompilasi dan Upload

2. Tampilan Interface android

Pada gambar 5.7 di bawah ini, merupakan tampilan *interface* android dari perancangan sistem monitoring rumah burung walet, yang mana dapat di lihat pada tampilan monitoring android dibawah ini :

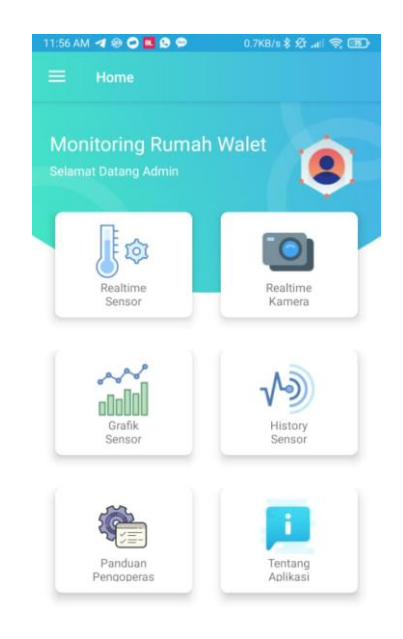

Gambar 5.7 Tampilan Interface Android

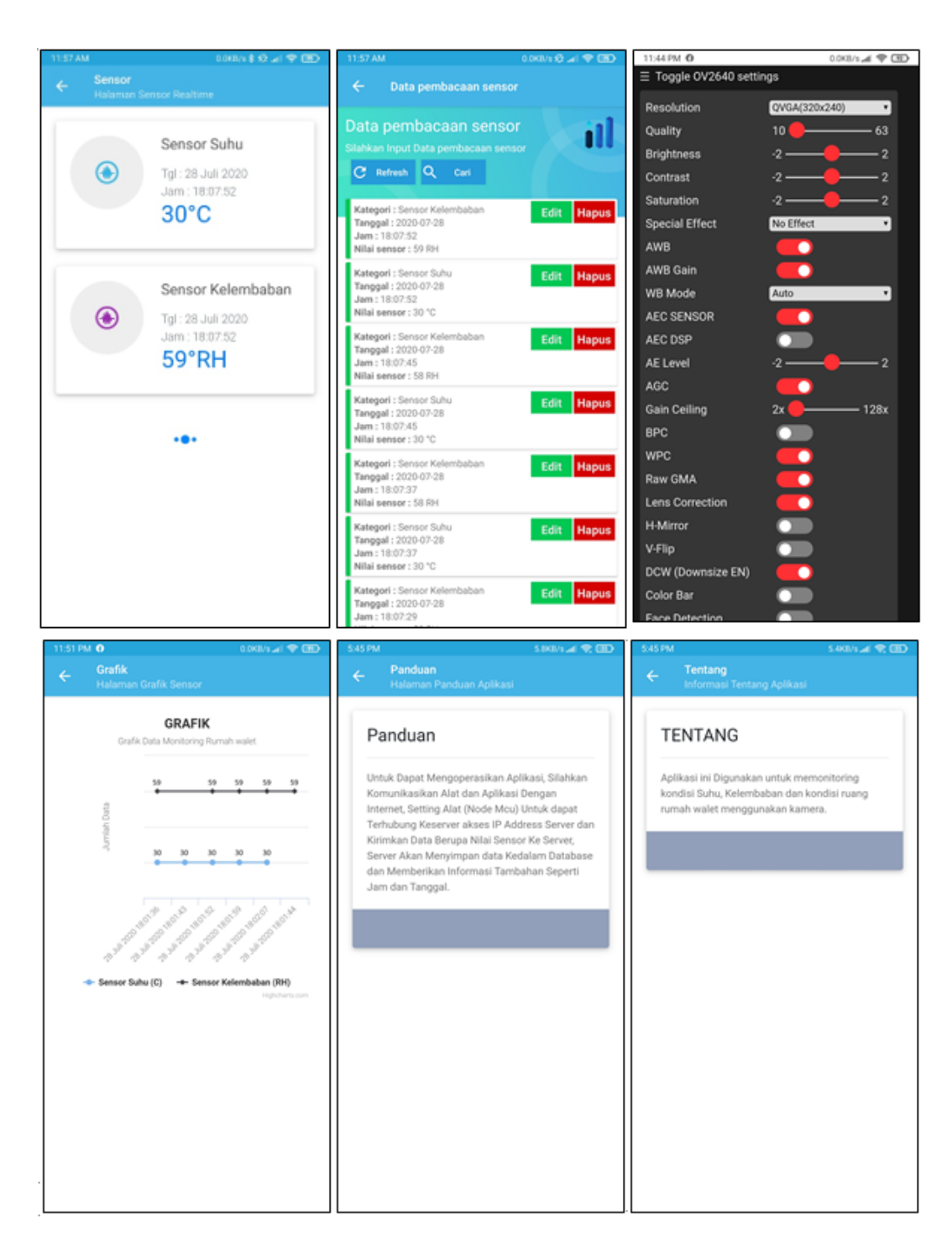

**Gambar 5.8 Tampilan Interface Android** 

Pada saat kondisi suhu dan kelembapan ruangan pada rumah burung walet dalam keadaan tidak normal atau berada pada suhu 30°C, maka sensor akan mengirimkan sinyal analog yang nantinya sinyal tersebut akan di konversikan oleh aplikasi berupa data dimana suhu dan kelembapan akan di tampilkan.

#### 5.3 PENGUJIAN BLACK BOX PERANGKAT LUNAK

Black Box Testing atau yang sering dikenal dengan sebutan pengujian fungsional merupakan metode pengujian Perangkat Lunak yang digunakan untuk menguji perangkat lunak tanpa mengetahui struktur internal kode atau Program.

Pada *Black Box Testing* dilakukan pengujian yang didasarkan pada detail aplikasi seperti tampilan aplikasi, fungsi-fungsi yang ada pada aplikasi, dan kesesuaian alur fungsi dengan bisnis proses yang diinginkan oleh customer.

Pengujian *Black box* ini lebih menguji ke Tampilan Luar (*Interface*) dari suatu aplikasi agar mudah digunakan oleh *Customer*. Pengujian ini tidak melihat dan menguji *souce code program*. Pengujian *Black box* bekerja dengan mengabaikan struktur kontrol sehingga perhatianya hanya terfokus pada informasi *domain*. Hasil pengujian dengan metode Black Box dapat dilihat pada tabel 5.1:

| No  | Skenario             | Test Case | Hasil yang  | Hasil     | Status |
|-----|----------------------|-----------|-------------|-----------|--------|
| 140 | Pengujian            | Test Case | diharapkan  | Pengujian | Status |
| 1   | Mengosongkan         | Username  | Sistem akan | Sesuai    | Valid  |
|     | semua isian data     | : -       | menolak     | harapan   |        |
|     | login, lalu langsung | Password  | akses login |           |        |
|     | mengklik tombol      | : -       | dan         |           |        |
|     | 'Login'.             |           | menampilkan |           |        |

Tabel 5.1 Pengujian Black Box Perangkat Lunak

|   |                     |           | pesan "Login  |         |       |
|---|---------------------|-----------|---------------|---------|-------|
|   |                     |           | gagal"        |         |       |
| 2 | Hanya mengisi data  | Username  | Sistem akan   | Sesuai  | Valid |
|   | Username admin      | : admin   | menolak       | harapan |       |
|   | dan mengosongkan    | Password  | akses login   |         |       |
|   | data password, lalu | : -       | dan           |         |       |
|   | langsung mengklik   |           | menampilkan   |         |       |
|   | tombol 'Login'.     |           | pesan "Login  |         |       |
|   |                     |           | gagal"        |         |       |
| 3 | Memasukkan data     | Username  | Sistem akan   | Sesuai  | Valid |
|   | login yang benar    | : admin   | menerima      | harapan |       |
|   | dan mengklik        | Password  | akses login   |         |       |
|   | tombol 'Login'.     | : admin   | dan           |         |       |
|   |                     |           | menampilkan   |         |       |
|   |                     |           | menu dari     |         |       |
|   |                     |           | aplikasi      |         |       |
|   |                     |           | monitoring.   |         |       |
| 4 | Masuk ke menu       | Mengklik  | Aplikasi akan | Sesuai  | Valid |
|   | 'Realtime Sensor'.  | 'Realtime | menampilkan   | harapan |       |
|   |                     | Sensor'   | suhu dan      |         |       |
|   |                     | pada      | kelembapan    |         |       |
|   |                     | menu      | ruangan       |         |       |
|   |                     | aplikasi. | secara        |         |       |
|   |                     |           | realtime      |         |       |

| No  | Skenario           | Tost Coso | Hasil yang    | Hasil     | Status |
|-----|--------------------|-----------|---------------|-----------|--------|
| INU | Pengujian          | Test Case | diharapkan    | Pengujian | Status |
| 5   | Masuk ke menu      | Mengklik  | Aplikasi akan | Sesuai    | Valid  |
|     | 'Grafik Sensor'.   | 'Grafik   | menampilkan   | harapan   |        |
|     |                    | Sensor'   | suhu dan      |           |        |
|     |                    | pada      | kelembapan    |           |        |
|     |                    | menu      | ruangan pada  |           |        |
|     |                    | aplikasi. | rentang waktu |           |        |
|     |                    |           | tertentu.     |           |        |
| 6   | Masuk ke menu      | Mengklik  | Aplikasi akan | Sesuai    | Valid  |
|     | 'Realtime Kamera'. | 'Realtime | membuka       | harapan   |        |
|     |                    | Kamera'   | browser untuk |           |        |
|     |                    | pada      | menampilkan   |           |        |
|     |                    | menu      | fitur-fitur   |           |        |
|     |                    | aplikasi. | kamera dan    |           |        |
|     |                    |           | gambar dari   |           |        |
|     |                    |           | kamera.       |           |        |
| 7   | Masuk ke menu      | Mengklik  | Aplikasi akan | Sesuai    | Valid  |
|     | 'History Sensor'.  | 'History  | menampilkan   | harapan   |        |
|     |                    | Sensor'   | hasil-hasil   |           |        |
|     |                    | pada      | input dari    |           |        |
|     |                    | menu      | sensor berupa |           |        |
|     |                    | aplikasi. | suhu dan      |           |        |
|     |                    |           | kelembapan    |           |        |
|     |                    |           | selama alat   |           |        |
|     |                    |           | menyala.      |           |        |

| No  | Skenario        | Tost Coso      | Hasil yang     | Hasil     | Status |
|-----|-----------------|----------------|----------------|-----------|--------|
| INU | Pengujian       | Test Case      | diharapkan     | Pengujian | Status |
| 8   | Masuk ke menu   | Mengklik       | Aplikasi akan  | Sesuai    | Valid  |
|     | 'Panduan        | 'Panduan       | menampilkan    | harapan   |        |
|     | Pengoperasian'. | Pengoperasian' | teks panduan   |           |        |
|     |                 | pada menu      | untuk          |           |        |
|     |                 | aplikasi.      | mengoperasikan |           |        |
|     |                 |                | aplikasi.      |           |        |
| 9   | Masuk ke menu   | Mengklik       | Aplikasi akan  | Sesuai    | Valid  |
|     | 'Tentang        | 'Tentang       | menampilkan    | harapan   |        |
|     | Aplikasi'.      | Aplikasi' pada | teks tentang   |           |        |
|     |                 | menu aplikasi. | fungsi dari    |           |        |
|     |                 |                | aplikasi.      |           |        |

### 5.4 PENGUJIAN ALAT

# 5.4.1 Pengujian Tegangan Sumber

Tahap pertama yang dilakukan adalah pengujian tegangan sumber, yang mana tegangan sumber di hasilkan dari adaptor. Hasil pengujian tegangan yang dihasilkan oleh adaptor dapat dilihat pada tabel 5.2.

**Tabel 5.2 Pengujian Tegangan Sumber** 

| Sumber Arus | Tegangan Input | Tegangan Output |
|-------------|----------------|-----------------|
| Adaptor     | 5 V            | 5 V             |
|             |                |                 |

### 5.4.2 Pengujian Tegangan NodeMCU

Setelah melakukan pengujian tegangan sumber, selanjutnya menguji tegangan NodeMCU.

| Sumber  | Tegangan Input | Tegangan Output |
|---------|----------------|-----------------|
| NodeMCU | 5 V            | 5 V             |

# Tabel 5.3 Pengujian Tegangan NodeMCU

### 5.4.3 Pengujian Sensor Suhu dan Kelembapan (DHT11)

Untuk pengujian sensor suhu dan kelembapan dilakukan pada saat waktu yang sudah di tentukan. Disini penulis melakukan pengujian sensor suhu dan kelembapan pada saat pagi, siang, dan sore hari. Berikut data yang dapat di tampilkan dari hasil pengujian sensor DHT11.

| Waktu | Suhu Ruangan<br>(Sensor Mendeteksi) | Status pada<br>interface |
|-------|-------------------------------------|--------------------------|
| 07.44 | 25° C                               | Suhu Dingin              |
| 12.17 | 32° C                               | Suhu Panas               |
| 16.21 | 27° C                               | Suhu Normal              |

Tabel 5.4 Pengujian Sensor Suhu dan Kelembapan (DHT11)

#### 5.4.4 Pengujian Relay & Kipas

Pengujian dilakukan pengiriman data dari aplikasi yang telah dibuat ke sistem rangkaian Arduino Nano. Hasil pengujian relay dan Motor DC dapat dilihat pada tabel 5.5 berikut.

| Input Relay | Coil Relay      | Kipas |  |
|-------------|-----------------|-------|--|
| 0           | Terhubung ke NC | Mati  |  |
| 1           | Terhubung ke NO | Hidup |  |

Tabel 5.5 Pengujian Relay dan Kipas

#### 5.5 ANALISIS SISTEM SECARA KESELURUHAN

Untuk mendeteksi apabila terjadi kesalahan setelah uji coba, maka perlu dilakukan analisa rangkaian secara keseluruhan. Dari seluruh proses yang telah dilakukan, baik pengujian perangkat keras maupun perangkat lunak, dapat dikatakan bahwa alat ini dapat berfungsi sebagaimana yang penulis inginkan. Proses pembacaan sensor suhu dan kelembapan (DHT11) pun tidak terjadi kesalahan pembacaan data, kipas dapat berputar sesuai program yang di buat penulis, dan pada layar monitor dapat menampilkan *interface* yang sesuai dengan kondisi sebenarnya untuk monitoring.

Pengujian ini dilakukan untuk menunjukan bahwa sistem monitoring pada rumah burung walet ini dapat bekerja sesuai dengan tujuan dari pembuatan. Pengujian ini dilakukan dengan cara sebagai berikut :

- Pada saat kondisi suhu ruangan burung walet dalam keadaan tidak stabil yaitu berada di bawah 26° dan diatas 29°C maka sensor suhu dan kelembapan yang bekerja membaca suhu ruangan tersebut akan mengirimkan sinyal berupa pemberitahuan ke sistem monitoring.
- Apabila ketika kondisi suhu ruangan burung walet dalam keadaan tidak stabil (30°C) maka aplikasi akan menampilkan *interface* dengan notifikasi berupa berapa suhu yang ada pada ruangan burung walet (30°C).
- 3. Dan begitu juga pada kondisi kelembapan pada rumah burung walet, aplikasi akan menampilkan *interface* dengan tampilan berapa kondisi kelembapan yang ada pada rumah burung walet tersebut.